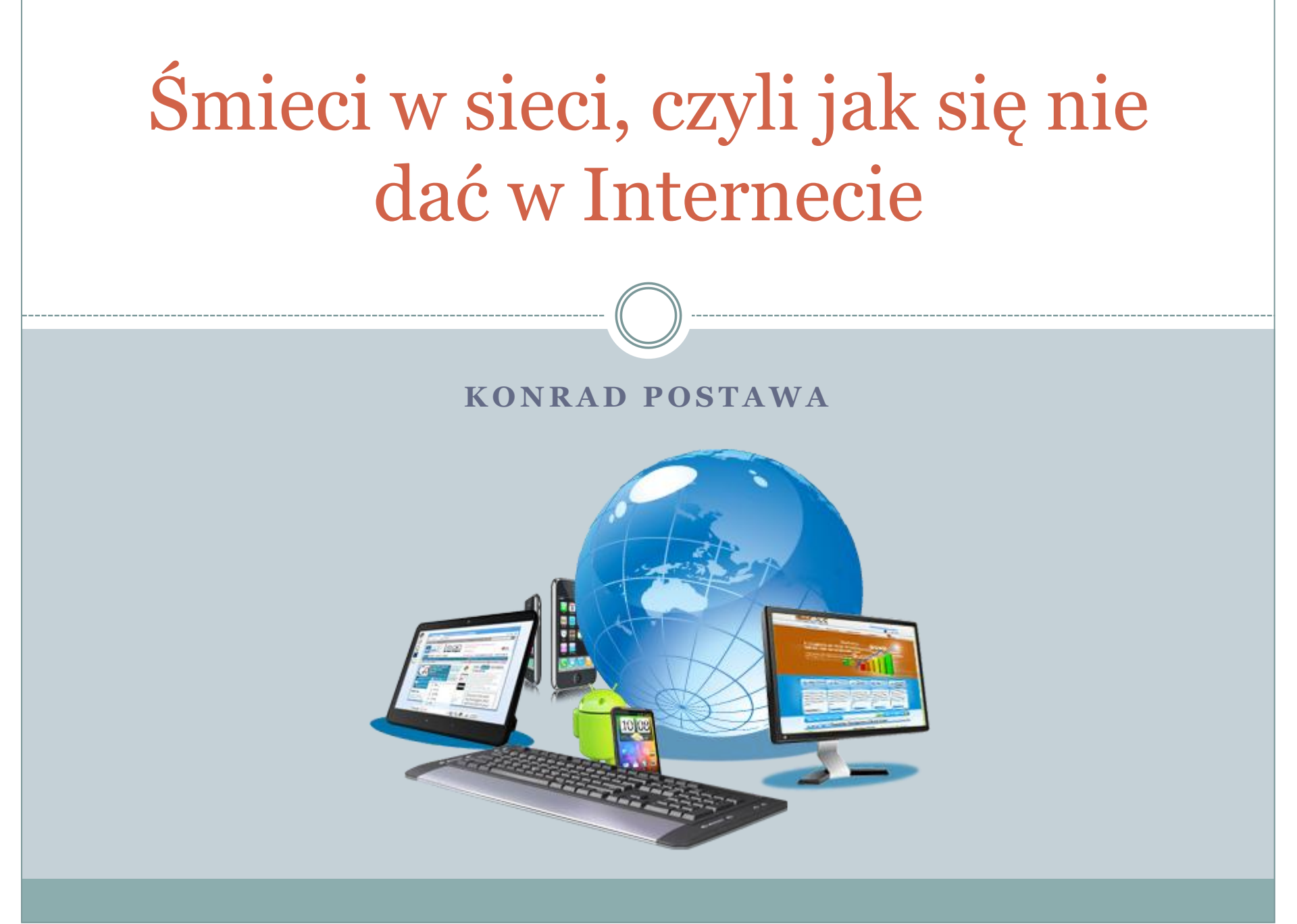

#### Programy antywirusowe

#### Programy wbudowane w Windows

• Microsoft Security Essentials 4 dla Windows Vista, Windows 7

• Windows Defender 1.1

dla Windows 8/8.1, Windows 10

#### Programy wymagające instalacji

- AVG AntiVirus Free 2017
- Avira Free Antivirus 15 tylko po angielsku
- Avast Free Antivirus 2017

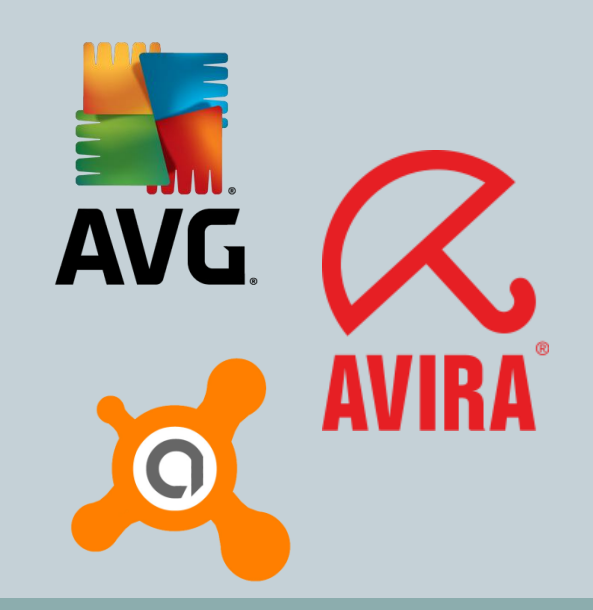

## Złośliwe oprogramowanie

#### Rodzaje zagrożeń

- Robaki
- Trojany
- Malware

#### Narzędzie do usuwania złośliwego oprogramowania – wbudowane w Windows!

Uruchamiamy poprzez wywołanie pliku **MRT.EXE** 

Używamy opcji "Szybkie skanowanie"

| Santa Santa |  |  |
|----------------------------------------------------------------------------------------------------|--|--|
| Typ skanowania                                                                                                    |  |  |
| Wybierz typ skanowania:                                                                                                    |  |  |
| Skanowanie szybkie. Skanowane są te obszary systemu, w których wystąpienie<br>słośliwego oprogramowania jest najbardziej prawdopodobne. W razie wykrycia<br>złośliwego oprogramowania, może zostać wyświetlony komunikat z zapytaniem, czy<br>przeprowadzić pełne skanowanie.                                                                                                    |  |  |
| Skanowanie pełne. Skanowany jest cały system. Uwaga: skanowanie to na niektórych komputerach może trwać kilka godzin.                                                                                                    |  |  |
| Skanowanie niestandardowe. Oprócz skanowania szybkiego przeprowadzone zostanie skanowanie zawartości folderów wskazanych przez użytkownika.                                                                                                    |  |  |
| Wybierz folder                                                                                                    |  |  |
|                                                                                                    |  |  |
| < Wstecz Dalej > Anuluj                                                                                                    |  |  |

## Małe, ale ważne wyjaśnienie

#### Przykładowa rozmowa:

- Z jakiej przeglądarki korzystasz?
- Z Google.

#### Przeglądarka to program służący do przeglądania stron internetowych – wszystkich!

Google to strona internetowa, taka sama jak Onet, Wirtualna Polska, Interia, O2 i wiele innych.

Google może być stroną startową, czyli pierwszą jaką widzimy po włączeniu przeglądarki – programu!

## Przeglądarki

#### Najpopularniejsze

- Chrome 56.0.2924
- Firefox 51.0.1

#### Dość często używane

- Opera 43.0.2442
- Edge 38.14393

#### Niebezpieczne

• Internet Explorer 11.0.9600 brak aktualizacji od 2013 roku

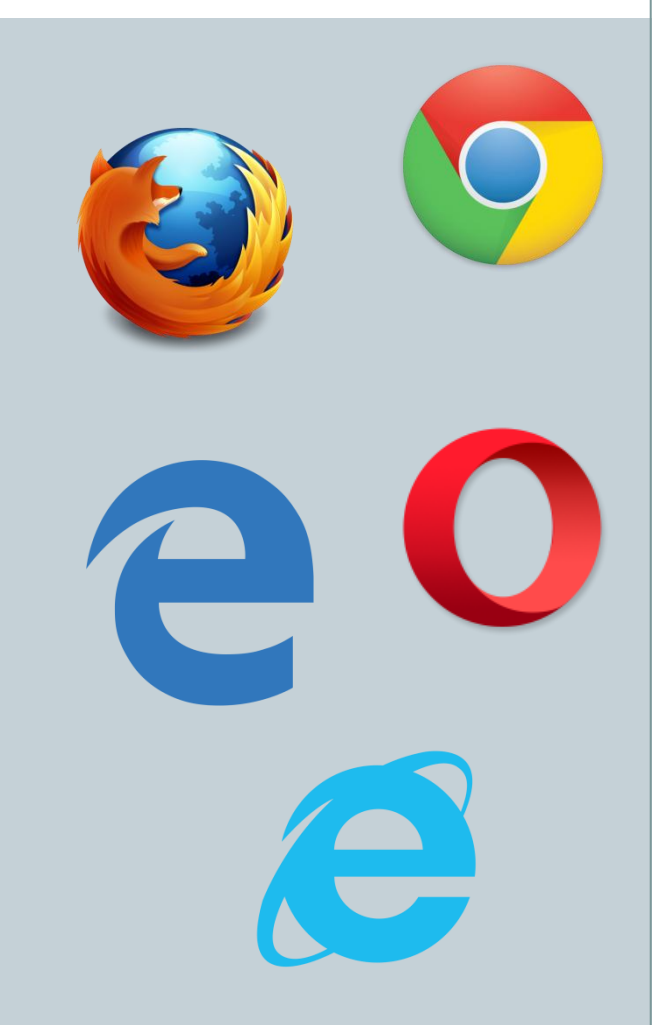

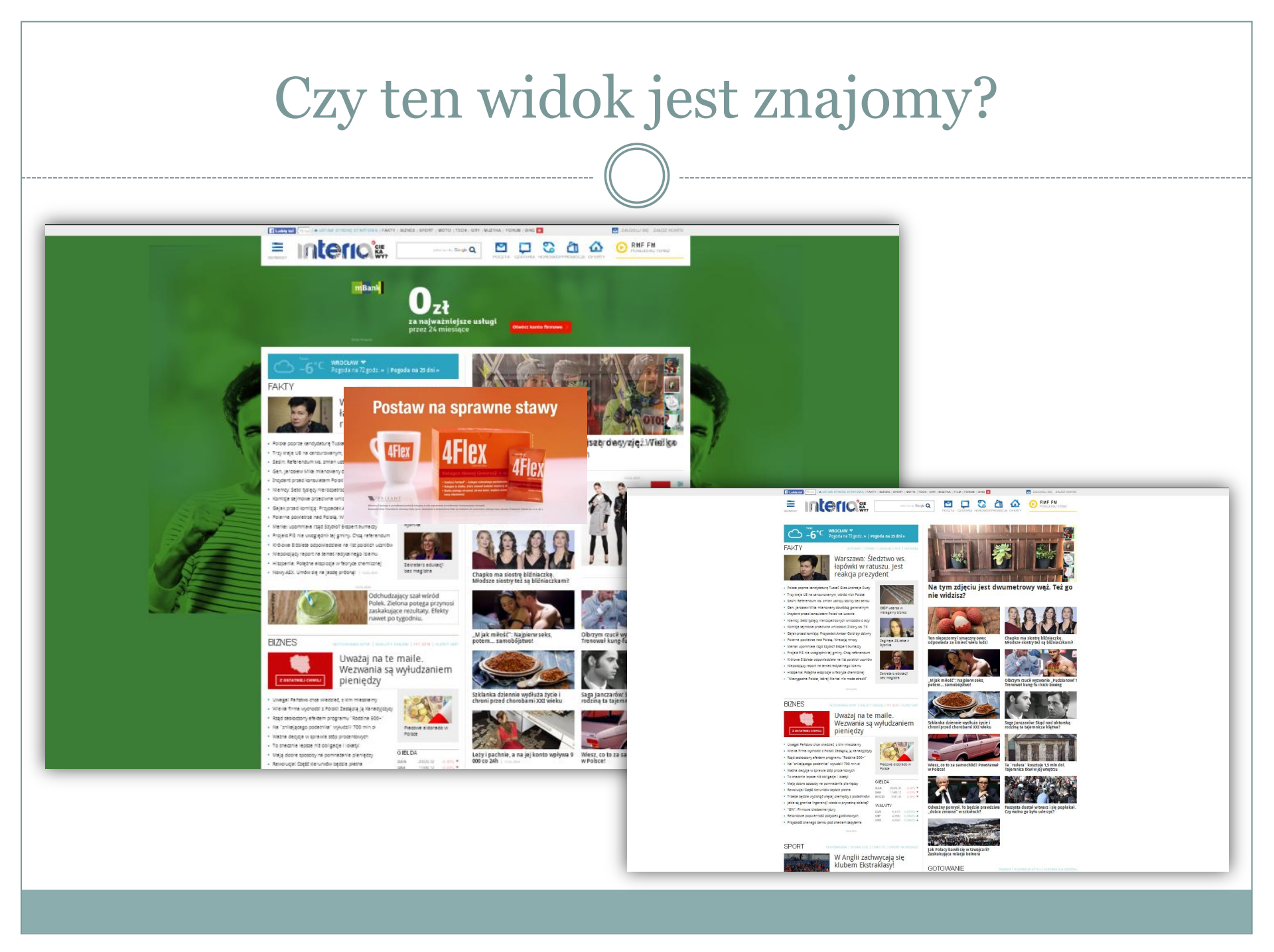

## Uciążliwe reklamy – jak się ich pozbyć?

- 1. Uruchamiamy przeglądarkę
- Pobieramy i instalujemy uBlock Origin
   Dla Chrome <u>Pobierz</u>
   Dla Firefox <u>Pobierz</u>
- 3. Cieszymy się stronami bez reklam!

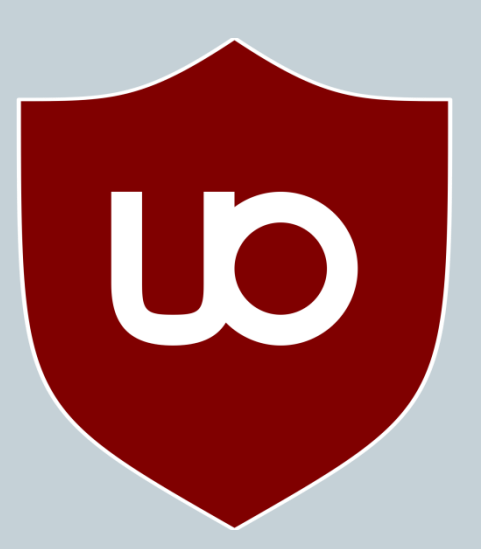

Uwaga! uBlock Origin może czasem zablokować wyświetlanie filmów lub stron, które nie uruchomią się bez reklam. Wystarczy wtedy wyłączyć program lub dodać stronę do wyjątków.

#### Jak to działa?

Po instalacji w przeglądarce pojawia się ikona uBlock Origin, która pokazuje ile reklam zostało zablokowanych na danej stronie.

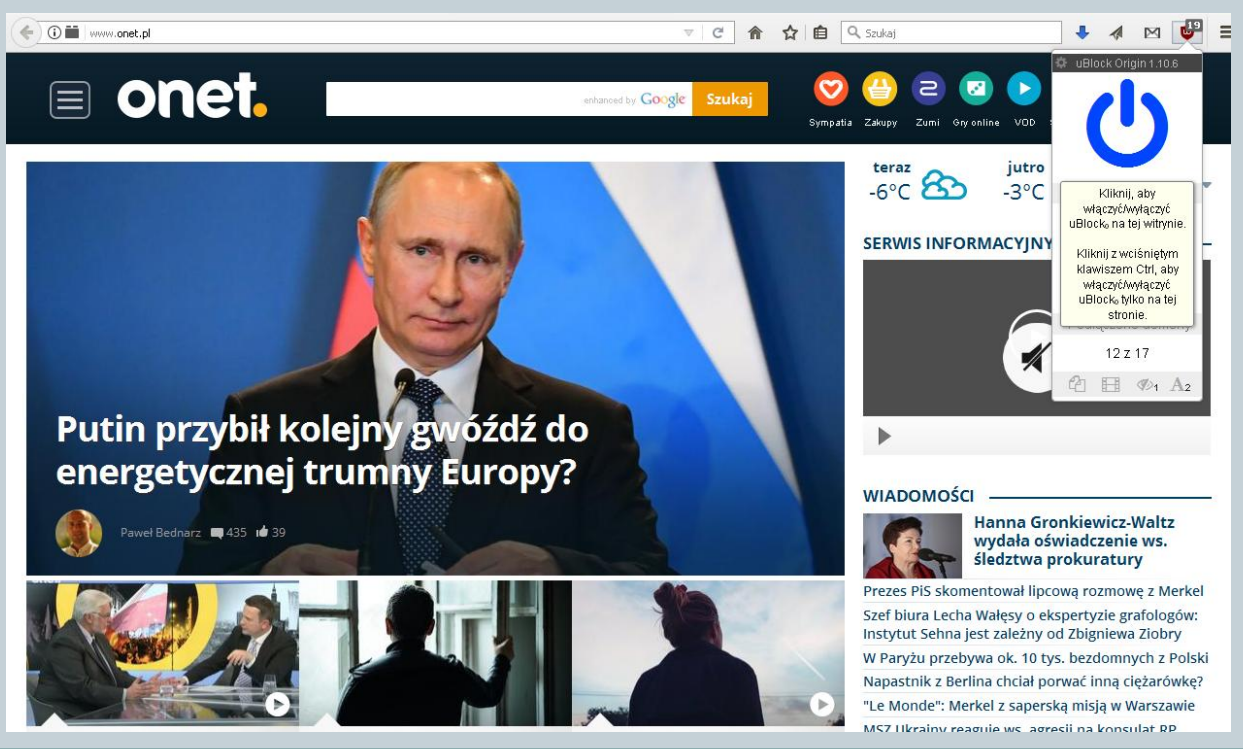

## Wyjątki - Whitelist

Niebieska ikona wyłącznika wskazuje na możliwość dezaktywacji programu. Jest to jednak wyłączenie całkowite i na wszystkich stronach.

Jeśli natomiast chcemy wyłączyć blokowanie dla konkretnej strony to przed naciśnięciem niebieskiej ikony wyłącznika musimy przytrzymać lewy klawisz CTRL.

#### 🕴 uBlock Origin 1.10.6

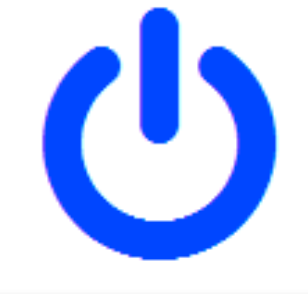

Kliknij, aby włączyć/wyłączyć uBlock₀ na tej witrynie.

Kliknij z wciśniętym klawiszem Ctrl, aby włączyć/wyłączyć uBlock₀ tylko na tej stronie.

12 z 17

1 A2

## Dodawanie zakładek 1/2

#### Zakładka to po prostu skrót do danej strony – taki jak skróty na pulpicie, tylko w przeglądarce.

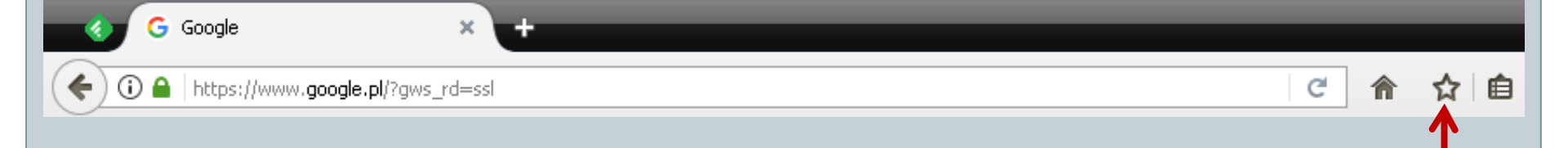

Dodawanie zakładek jest bardzo proste. Wystarczy nacisnąć gwiazdkę.

Zostaniemy poproszeni o nadanie nazwy oraz o wskazanie miejsca, gdzie ma się pojawić zakładka.

## Dodawanie zakładek 2/2

#### Wybieramy folder "Pasek zakładek" i zatwierdzamy przyciskiem "Gotowe" lub usuwamy zakładkę poprzez naciśnięcie "Usuń zakładkę"

| G Google × +                                                |                                             |
|-------------------------------------------------------------|---------------------------------------------|
| (i) A https://www.google.pl/?gws_rd=ssl                     | C 🎓 🚖 自                                     |
| 🔎 Często odwiedzane 🛞 Pierwsze kroki 🔊 Aktualności G Google | Edytuj tę zakładkę                          |
|                                                             | Nazwa: Google                               |
|                                                             | Etykiety:     Rozdziel etykiety przecinkami |
|                                                             | Gotowe Usuń zakładkę                        |
| Widzimy też Pasek zakładek" z nas                           | zvmi ikonami                                |

#### Bezpieczne logowanie

Podczas logowania do banku, na pocztę czy blog należy zwrócić uwagę na to, czy połączenie jest bezpieczne.

- HTTPS bezpieczne połączenie
- "Zielona kłódka" certyfikat bezpieczeństwa

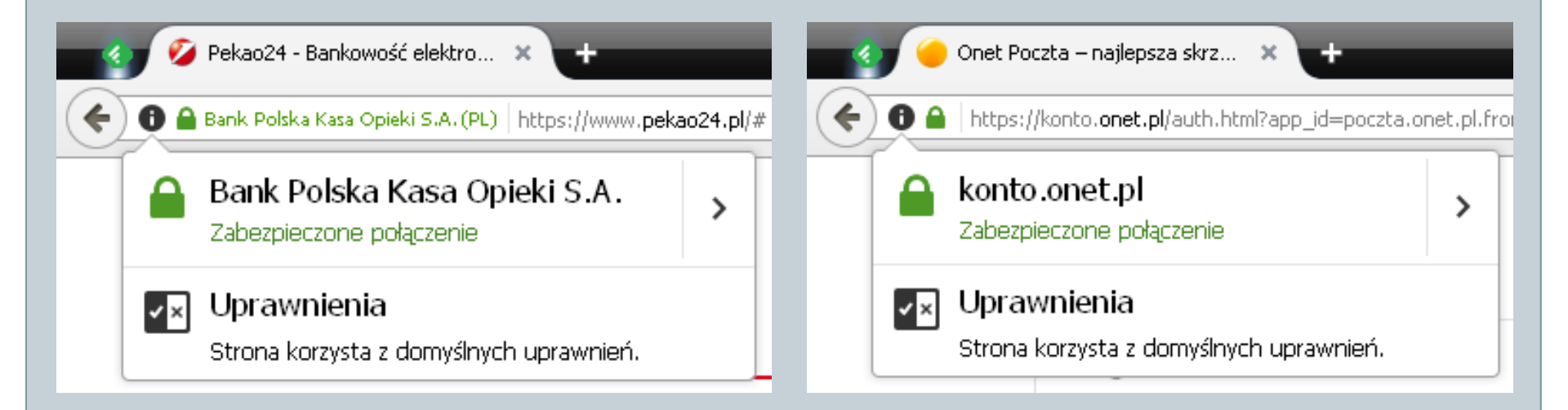

## Prywatność w sieci

Nie ma czegoś takiego jak anonimowe korzystanie z Internetu. Strony wiedzą o nas między innymi:

- W jakim jesteśmy wieku
- Jaką mamy płeć
- Czym się interesujemy
- Jaki mamy system operacyjny i przeglądarkę
- Ile czasu spędzamy na danej stronie i co czytamy
- Gdzie mieszkamy (mniej więcej)
- Kto dostarcza nam Internet
- Na jakich stronach, portalach jesteśmy zalogowani

## Jak przeglądarka widzi naszą aktywność

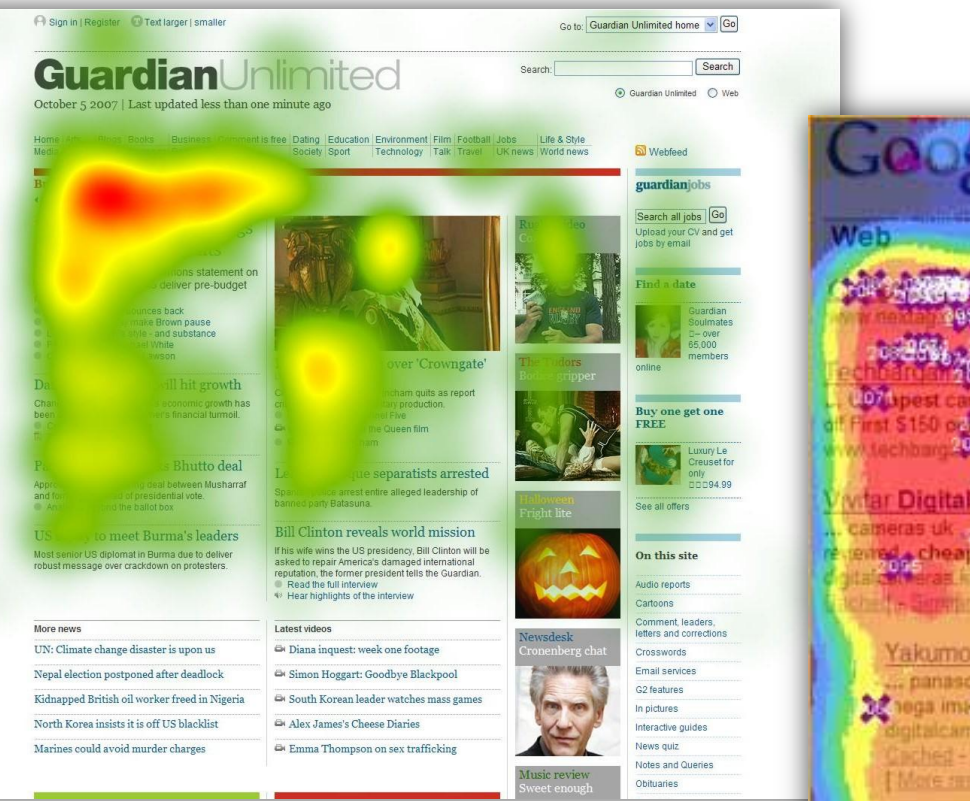

#### Results 1 clinet reviews p digital camera review cheap ... 8.99 Available \$10 ЗĒ. ras digital cameras apest whicam Cheapest Yakumo Digital C bry card cheapest panasonic tz20 cameras yakumi mera . yakumo uk . cheapest sd memory .... Accessorement 00599 Gameras vice combines with discount prices on all photographic & digital camera ent. Our prices are among the cheapest that you will find on .... #5.co.uk/ 34k Feb 15, 2005 - Cit dies - Similar (2053)

Cheverst Digits Cameras and the Mary Fus S3

#### Widok na żywo

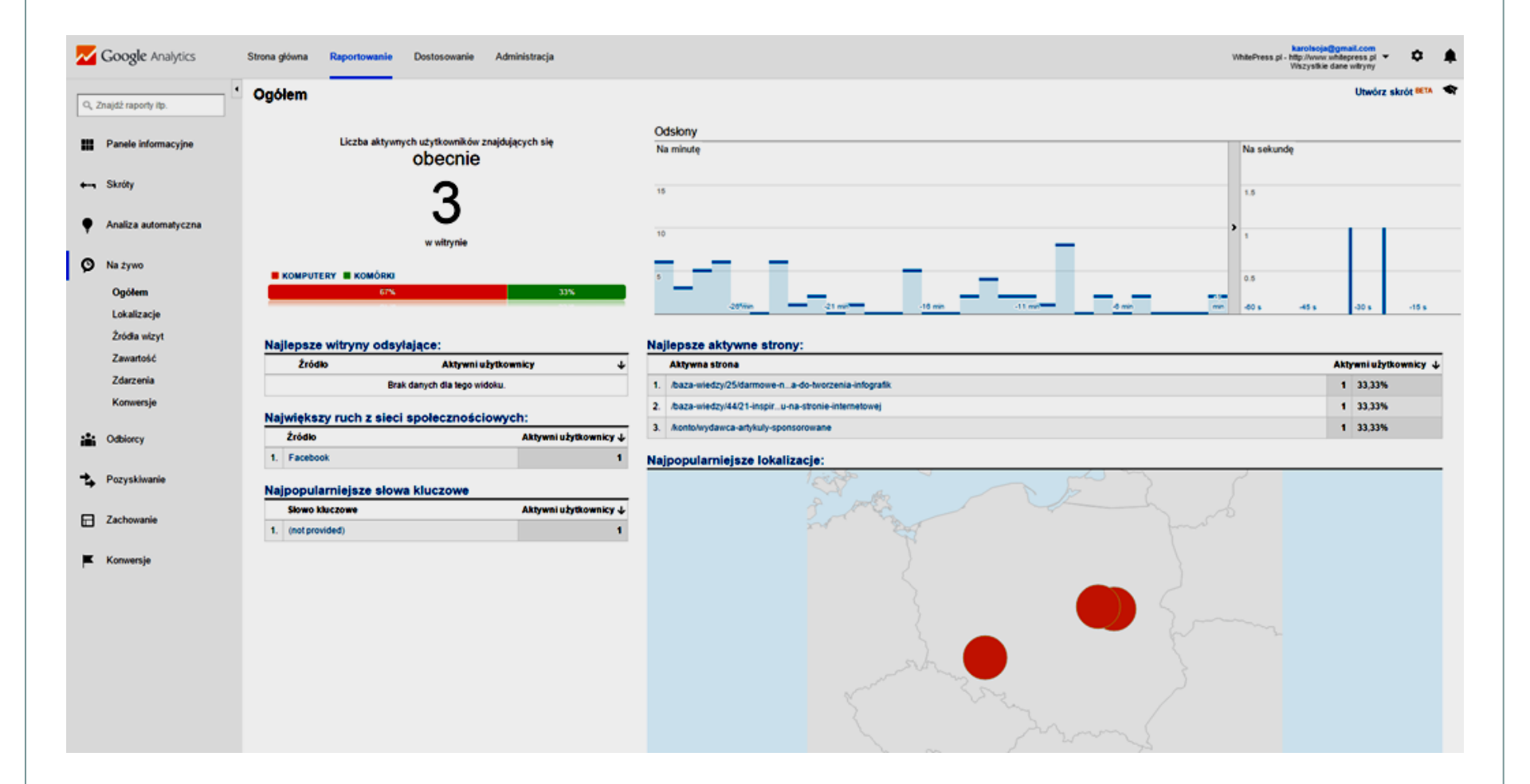

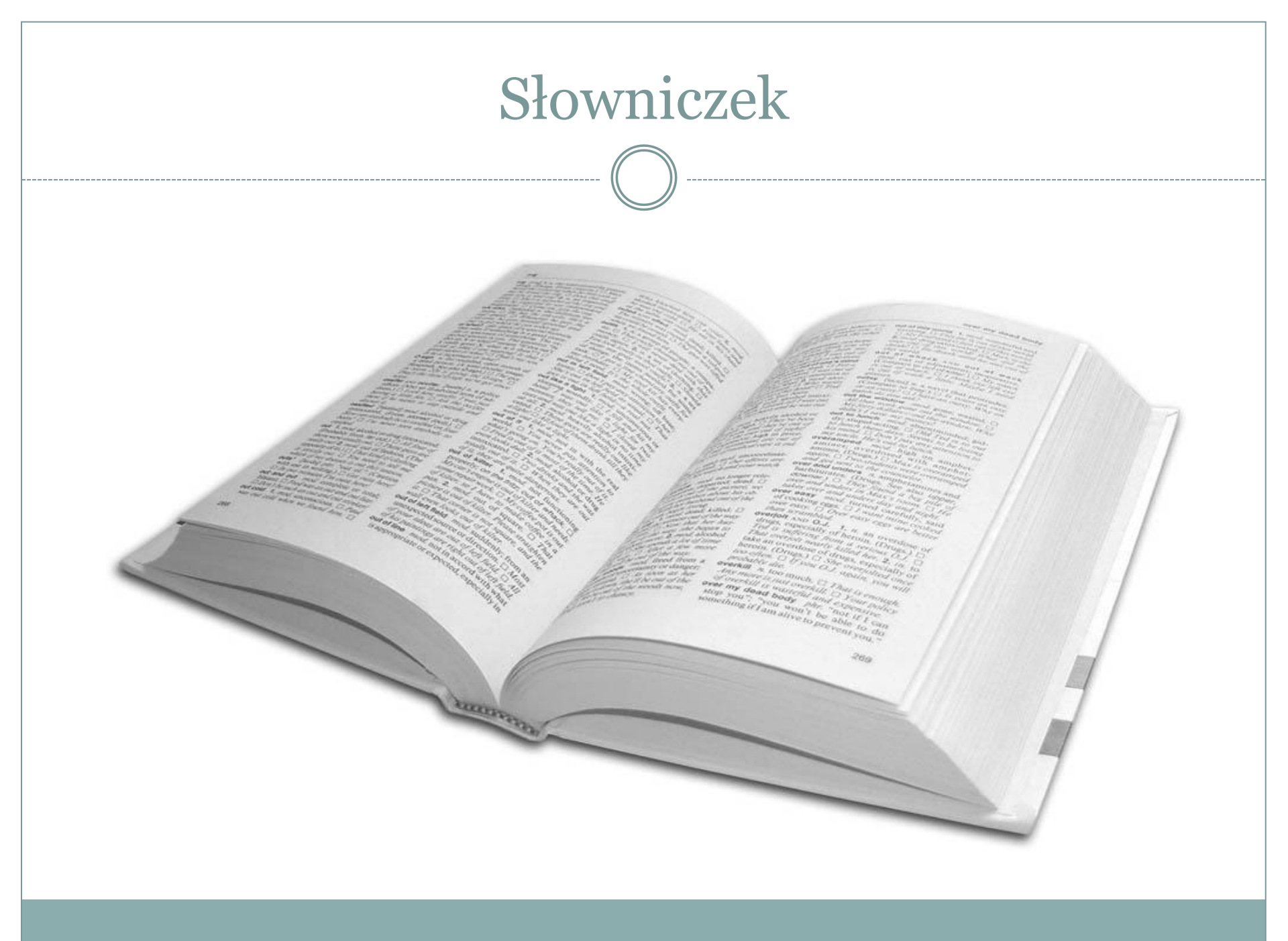

#### Pliki cookies - ciasteczka

- Ciasteczka wykorzystywane są na stronach internetowych od zawsze. Teraz jednak zgodnie z ustawą o Prawie Telekomunikacyjnym, z dnia 22 marca 2013 roku, trzeba o tym informować użytkowników.
- Ciasteczka używa się do zapamiętywania danych takich jak np. koszyk w sklepie, ustawienia strony itp..

Szanowni Państwo, w celu świadczenia usług na najwyższym poziomie, w ramach naszego serwisu stosujemy pliki cookies. Korzystanie z witrymy bez zmiany ustawień dotyczących cookies oznacza, że będą one zamieszczane w Państwa urządzeniu końcowym.

Contraction of the second

Jeśli nie wyrażają Państwo zgody, uprzejmie prosimy o dokonanie stosownych zmian w ustawieniach przeglądarki internetowej. Więcej w polityka prywatności >

Akceptuję

Na każdej stronie, która wykorzystuje pliki cookies (ciasteczka) musi znajdować się informacja o polityce prywatności.

Polityka prywatności mówi o tym jakie dane na nasz temat zbiera dana strona, do czego dane są używane oraz kto odpowiada za przetwarzania zebranych informacji.

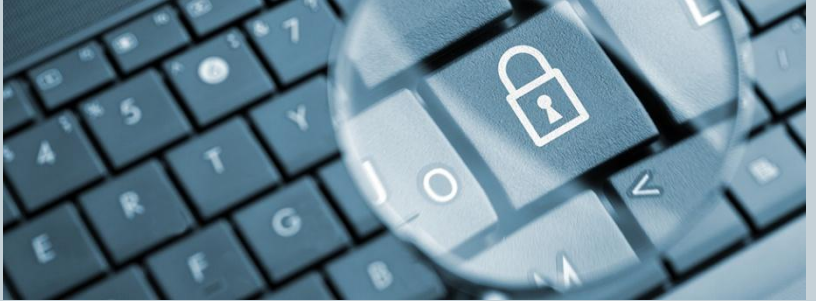

#### Certyfikaty SSL

- Są to klucze pozwalające na zaszyfrowanie połączenia. Samo HTTPS przed adresem strony oznacza tylko, że połączenie jest bezpieczne, ale nie koniecznie szyfrowane.
- SSL, to certyfikat gwarantujący, że nikt oprócz nas (nadawcy) i np. banku (odbiorcy) nie uzyska dostępu do przesyłanych danych.

# Dziękuję za uwagę ;)

**DO NASTĘPNEGO SPOTKANIA!**